# NCR V:YIX

# Aloha Cloud Running Aloha Cloud without Mac Mini Server

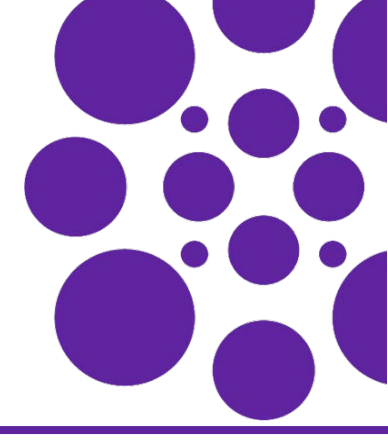

Last Updated: May 8, 2024

# Overview

Aloha Cloud now supports using a dedicated primary POS device as the server, reducing the hardware cost by eliminating the need to have a Mac mini server in restaurants. This document details the procedures to replace the primary POS device for different scenarios when running Aloha Cloud.

# Key points

- To run Aloha Cloud without a Mac mini server, you must configure a fixed Point-of-Sale (POS) terminal/device as a primary POS device.
- The primary POS device acts as the server.
- You can connect a maximum of **seven** POS devices (including the primary POS device, Kitchen Display System (KDS) devices, and handheld POS devices) to the primary device.
- You can configure the fixed terminals (for example: PX10/PX15) as a primary device using Aloha Cloud Back Office (ACBO).
- You can replace an existing primary device from the POS and ACBO.
- When the POS device that is configured as the primary device is offline, the other POS devices (including the handheld POS devices) in the store continue to run without performing the data sync. This impacts:
  - The transfer of tickets from one POS to another.
  - The communication between Kitchen and Back Office.
  - The ability to clock-in/clock-out from any device.
- It is always recommended to have at least **two** fixed terminals in a store. You can configure one of the terminals as a primary device to act as a backup when the primary POS device is offline.

# Note

In-store order volume and online orders do not impact the server performance or selection criteria when stores run without a Mac mini.

# Configuring fixed terminal as a primary POS device

Aloha Cloud now supports a new server mode that allows a POS device to act as the server for a store, eliminating the need to have a Mac mini server.

# To set a fixed terminal (PX10/PX15) as the primary POS device:

- 1. Log in to Aloha Cloud Back Office.
- 2. Navigate to Settings & Privacy > Support Admin > Product Mode.

-OR-

# Navigate to Settings > Support Admin > Product Mode.

3. Select the desired service (Table Service/Quick Service) from the 'Operation mode' drop-down list.

4. Select Use primary POS from the 'Server mode' drop-down list.

| ← Settings & Pri   |            |                         |        |                |                  |          |
|--------------------|------------|-------------------------|--------|----------------|------------------|----------|
| Payments           |            |                         |        |                |                  |          |
| Custom Tenders     | Product mo | ode                     |        |                |                  |          |
| Pay In/Out Codes   |            |                         |        |                |                  | _        |
| Charges            | Storeld    | Store name              |        | Operation mode | Server mode      |          |
| Kitchen Routing Se | 1528214    | ACPOS QA TST [BINDU] MS |        | Quick service  | Use primary POS  | •        |
| Admin 👻            | 1528215    | Store #2                | Cancel | Update         | Use store server |          |
| Support Admin 🔺    |            |                         |        |                | Use primary POS  | <u> </u> |
| Product Mode       |            |                         |        |                |                  |          |
| In-Store Server    |            |                         |        |                |                  |          |
| Settings & Privacy | Save       |                         |        |                |                  |          |
| Help Center        |            |                         |        |                |                  |          |
| 🕫 Pilot Program    |            |                         |        |                |                  |          |
| Powered by ONCR    |            |                         |        |                |                  |          |

- 5. Click Update.
- 6. Click Save.
- 7. Navigate to **My Account > My Devices**.
- 8. Locate and select **PRIMARY** for the station to set as the Primary Device.

| dicatos | required field | lownload the   | e app to you      | r device ar    | nd activa | ite. Your | device w | VIII show u      | in qu | this list once activated     |                          |                        |                |
|---------|----------------|----------------|-------------------|----------------|-----------|-----------|----------|------------------|-------|------------------------------|--------------------------|------------------------|----------------|
| TYPE    | STORE A        | DEVICE<br>NAME | STATION<br>NAME * | APP<br>VERSION | MODEL     | OS        | PRIMAR   | CHARGE<br>NUMBER |       | SUBSCRIPTION RATE<br>PLAN ID | RATE PLAN<br>DEVICE TYPE | LAST<br>TICKET<br>DATE |                |
| POS     | ACPOS Q        | NCR77          | Station 1         | 6.11           | NC        | 8.1       |          | C-0              | Ŧ     | 8ad08ae28d8d                 | 1                        | 03/21/                 | Primary Device |
| POS     | ACPOS Q        | EX8000         | Station           | 6.11           | ing       | 10        |          | [Ne              | •     |                              | 2                        | 03/19/                 | Deactivate     |
| POS     | ACPOS Q        | NCR77          | Station           | 6.11           | NC        | 8.1       |          | [Ne              | •     |                              | 2                        | 03/19/                 | Deactivate     |
| POS     | ACPOS Q        | sdk_g          | Station           | 6.11           | Go        | 11        |          | [Ne              | •     |                              | 2                        | 03/19/                 | Deactivate     |
| POS     | ACPOS O        | sdk ø          | Station           | 6.11           | Go        | 11        | m        | [Ne              | •     |                              | 2                        | 03/19/                 | Deactivate     |

Tip

To view the PRIMARY option in My Account > My Devices, it is always recommended to refresh the page.

**My Devices** C Export List Device Activity Report G To add a new device simply download the app to your device and activate. Your device will show up in this list once activated \* Indicates required field LAST TICKET DEVICE STATION NAME \* APP VERSION MODEL OS CHARGE SUBSCRIPTION RATE RATE PLAN PLAN ID DEVICE TYPE TYPE STORE . PRIMARY PLAN ID KDS ACPOS ... sdk\_g... sdk\_gp... 6.11... Go... 11... Deactivate 2 sdk g... sdk\_gp... 6.11... Go... 11... KDS ACPOS ... 2 Deactivate Statio... 6.11... NC... 8.1... V 8ad08ae28d8... MPOS Primary Device ACPOS ... NCR7... C-0... 1 03/21... POS ACPOS ... NCR7... Statio... 6.11... NC... 8.1... [Ne... • 2 03/07... Deactivate POS ACPOS ... EX8000 Statio... 6.11... ing... 10... [Ne... 🔻 2 03/19... Deactivate Discard Changes Successful Update

9. Click Save Changes. The device is now set as the primary and the TYPE is indicated as MPOS.

Note

You can configure only one station as the Primary Device.

#### 10. Continue to the next procedure.

#### To register a fixed terminal (PX10/PX15) as the primary POS device:

**1.** Locate and tap the **station** just configured as the Primary Device in the list (device type is MPOS). After selecting the POS station, a Device Selection confirmation appears on the screen.

| _                |                                  |                      |                                   |
|------------------|----------------------------------|----------------------|-----------------------------------|
| Start            |                                  |                      |                                   |
| Sign In          | Descript                         | ive Device Name      |                                   |
| Registration     | NCR                              | 7746                 |                                   |
| Store Selection  | Device Selection                 |                      |                                   |
| Device Selection | Please make sure, you have selec | ted Primary station. | >                                 |
| Server           | Cancel                           | ок                   |                                   |
| User Permissions |                                  |                      |                                   |
| Finish           |                                  |                      |                                   |
|                  |                                  |                      |                                   |
|                  |                                  |                      |                                   |
|                  |                                  | Register Your Device |                                   |
|                  |                                  |                      | App=6.11.0.61115245 OS=2.4.5-user |

2. Tap OK to continue.

The server running status appears on the primary POS device.

| · · · · · · · · · · · · · · · · · · · | ≹ ⊖ ♥ ն 4:12                                                        |
|---------------------------------------|---------------------------------------------------------------------|
|                                       |                                                                     |
| Start                                 | Please provide Aloha Cloud the following permissions                |
| Sign In                               | Allow Aloha Cloud to access photos, media, and files on your device |
| Registration                          | Allow Aloha Cloud to take pictures and record video                 |
| User Permissions                      | Allow Aloha Cloud to access the device's location                   |
| App Permissions                       | Allow Aloha Cloud to record audio                                   |
| Do Not Disturb                        | Allow Aloha Cloud to make and manage phone calls                    |
| Allow Auto Updates                    |                                                                     |
| Finish                                |                                                                     |
|                                       |                                                                     |
|                                       |                                                                     |
|                                       | Allow Permissions                                                   |
|                                       | App=6.11.0.61115245 OS=2.4.5-user                                   |

3. Continue with the POS device registration.

| <b>Reference</b><br>For more information on registering devices, refer to <u>Registering a device for the POS</u> . |  |
|----------------------------------------------------------------------------------------------------|--|
|----------------------------------------------------------------------------------------------------|--|

After a successful registration, the **PIN** entry screen appears on the device.

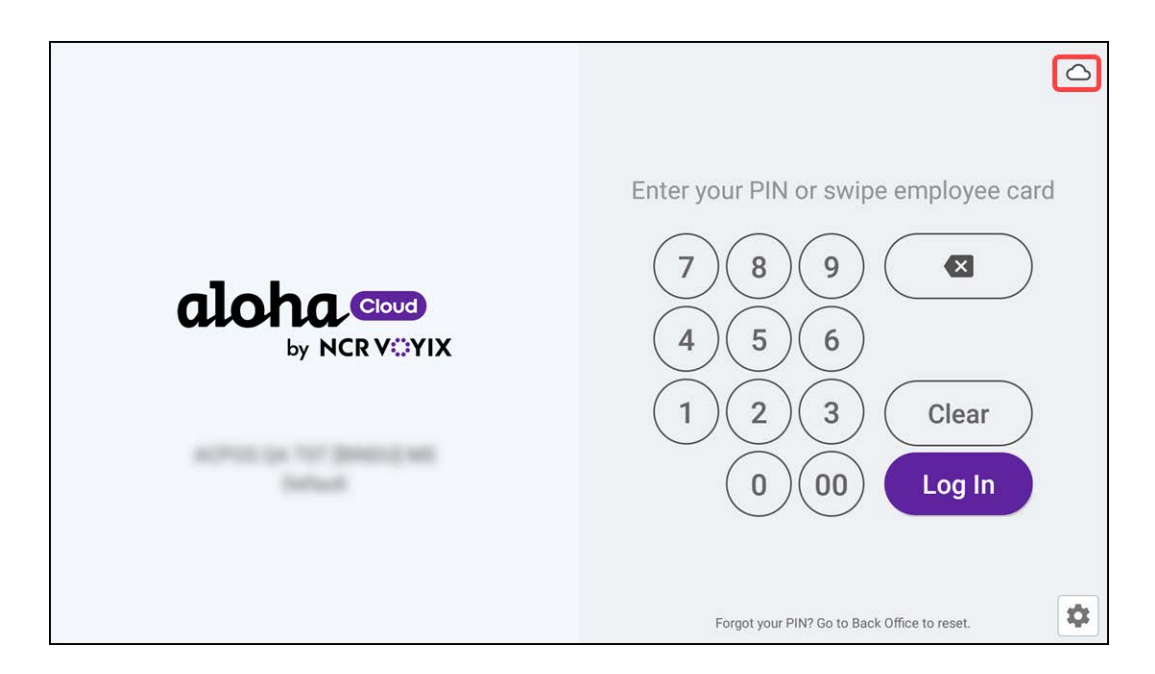

**4.** Tap the **cloud icon** in the top right corner to verify the server status details.

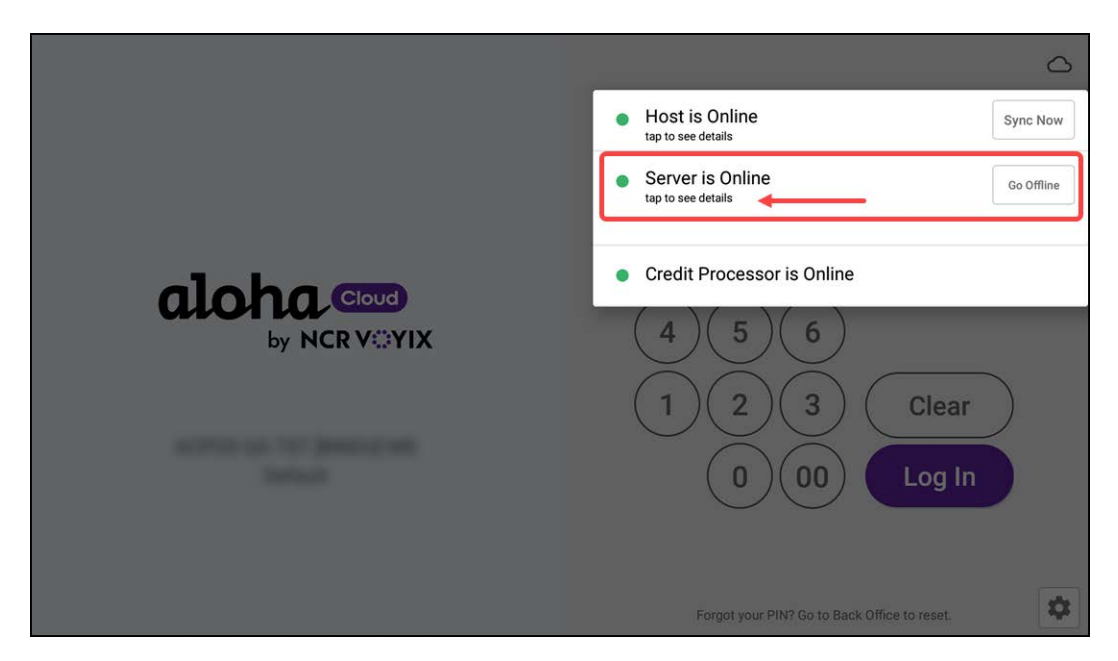

5. Tap Server is Online to verify the primary POS server information.

|                                    | ۵                                                                                                    |
|------------------------------------|----------------------------------------------------------------------------------------------------|
|                                    | Host is Online     tap to see details                                                                                                    |
|                                    | Server is Online                                                                                                    |
| aloha Cloud<br>by NCRVOYIX         | The in-store server is online and reachable<br>Primary POS server info (This terminal is the Primary POS Server)<br>Name: NCR7746<br>IP address: 127.0.0.19060<br>By switching the application to the Offline Mode, you will be able to work<br>without the in-store server. All the shifts and orders you will create will<br>only be editable from this device until you switch back to the Online Mode |
| ACPOS QA TST [BINDU] MS<br>Default | Credit Processor is Online                                                                                                    |
|                                    | Forgot your PIN? Go to Back Office to reset.                                                                                                    |

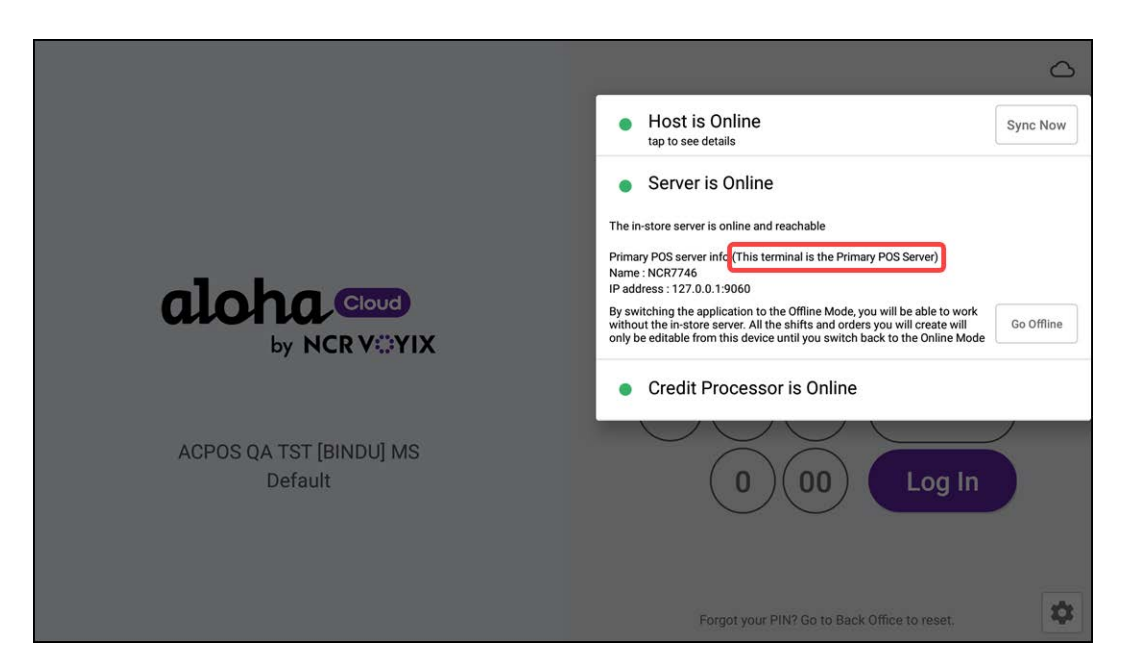

Upon successful registration, all the registered POS devices are connected to the primary POS device.

6. (Optional) Tap Server is Online to verify the terminal/POS device is connected to the primary device.

**Tip** If the primary device is offline, you can replace it either from the Point-of-Sale (POS) or Aloha Cloud Back Office (ACBO).

The procedures for replacing the primary device in different scenarios are detailed below:

- <u>Replacing the primary device from the POS</u>
- <u>Replacing the primary device from the Back Office</u>
- Switching the primary device to a store server

# Replacing the primary device from the POS

When the primary device is offline or there is no network availability, you can set another POS terminal as the primary device from the Point-of-Sale.

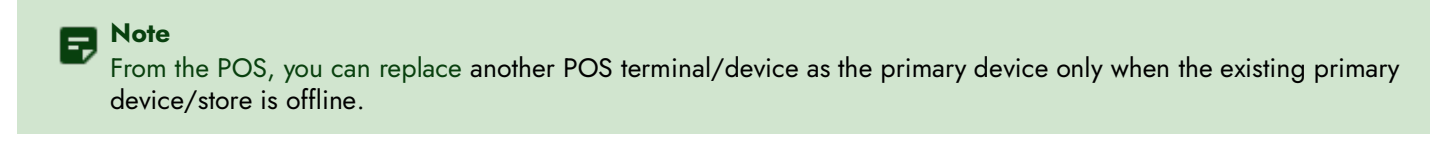

#### To set another POS terminal as the primary device from the POS:

1. Register two or more **devices**, one of which is the primary POS device and the other devices are connected to the primary POS.

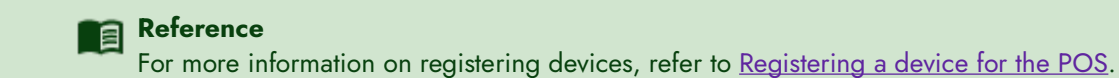

2. Log in to the POS.

When the primary device is offline, the other devices logged in to the same store are able to see the server status as **offline mode** and the cloud icon changes to **red**.

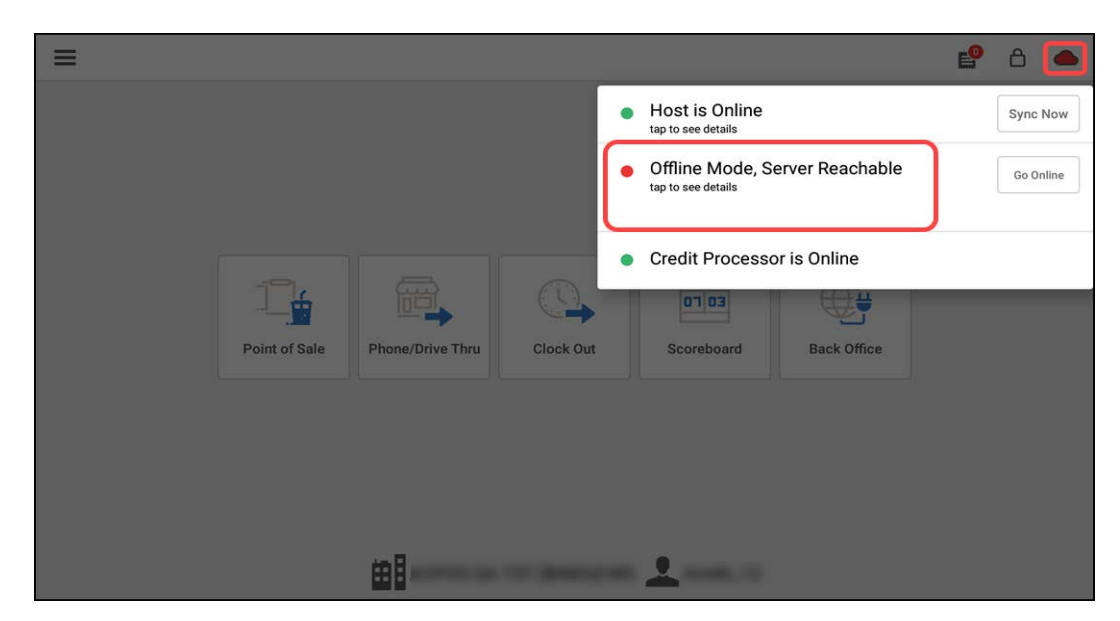

On the primary device, the **Offline Mode, Server Reachable** message appears.

If you need to replace your primary POS device while the device is still online and your user role (Offline Mode Management) does not have permission to set the primary POS device offline, a supervisor's approval screen appears to enter the PIN and to override the permissions.

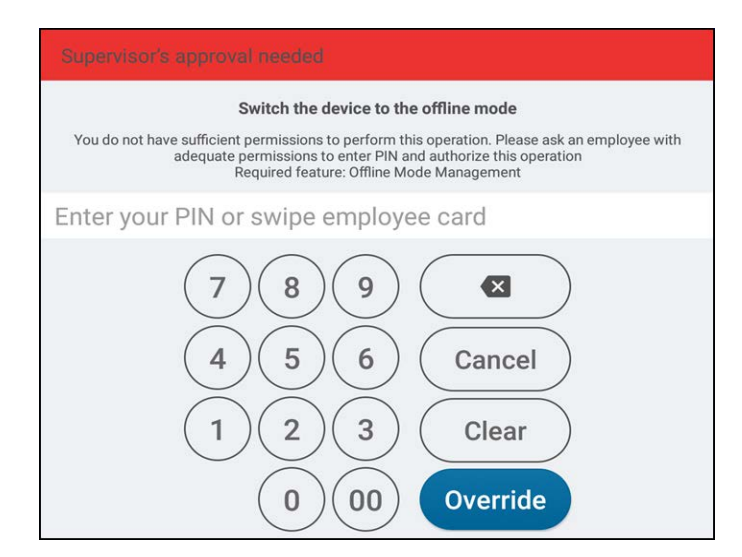

3. On the second device, tap Server is Offline to see the details, if required.

|               |                  |           |   |                                         |             | e | 8 🌰        |
|---------------|------------------|-----------|---|-----------------------------------------|-------------|---|------------|
|               |                  |           | • | Host is Online<br>tap to see details    |             |   | Sync Now   |
|               |                  |           | • | Server is Offline<br>tap to see details |             |   | Go Offline |
|               |                  |           | • | Credit Processo                         | r is Online |   |            |
|               |                  |           |   | 60 F0                                   | œ <b>;</b>  |   |            |
| Point of Sale | Phone/Drive Thru | End shift |   | Scoreboard                              | Back Office |   |            |
|               |                  |           |   |                                         |             |   |            |
|               |                  |           |   |                                         |             |   |            |
|               |                  |           |   |                                         |             |   |            |
|               | <b>68</b>        |           |   | 1                                       |             |   |            |

- 4. Tap Go Offline and wait until it is offline.
- 5. On the second device, enter the **PIN** to log in.
- 6. Tap Hamburger menu icon on the top left to display the slide out menu.

# 7. Tap Settings.

| = |                         |   | 69 | â |  |
|---|-------------------------|---|----|---|--|
|   | × Settings              |   |    |   |  |
|   | Replace In-Store Server |   |    |   |  |
|   | Replace Primary POS     | > |    |   |  |
|   | Printers                |   |    |   |  |
|   | Receipt Printers        | > |    |   |  |
|   | Kitchen Printers        | > |    |   |  |
|   | Label Printers          | > |    |   |  |
|   | Cash Drawer             |   |    |   |  |
|   | Configure cash drawers  | > |    |   |  |
|   | Scales                  |   |    |   |  |
|   | Configure scales        | > |    |   |  |
|   |                         |   |    |   |  |

# 8. Tap Replace Primary POS.

The Replace Server screen appears to confirm the changes.

| =   |                                                                                                    | ピ â 🌰 |
|-----|----------------------------------------------------------------------------------------------------|-------|
|     | × Settings                                                                                                    |       |
|     | Replace In-Store Server                                                                                                    |       |
|     | Replace Primary POS >                                                                                                    |       |
|     | Printers                                                                                                    |       |
|     | Receipt Printers Are you sure you want to replace the Primary Server? You                                                     |       |
|     | Kitchen Printers         will no longer be able to access data from the old Server<br>after the server replacement.         > |       |
| , L | Label Printers Cancel OK >                                                                                                    |       |
|     | Cash Drawer                                                                                                    |       |
|     | Configure cash drawers >                                                                                                    |       |
|     | Scales                                                                                                    |       |
|     | Configure scales >                                                                                                    |       |
|     |                                                                                                    |       |

# **9.** Tap **OK**.

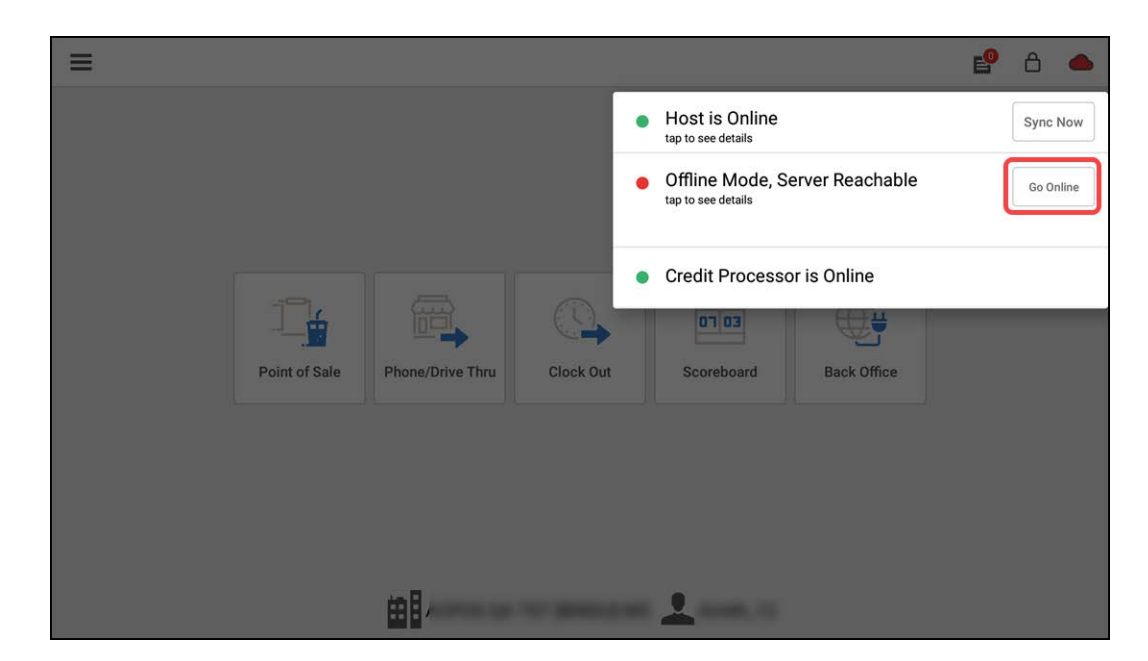

Now, the first device is offline and the server starts running on the second device.

10. Tap Go Online. The second device appears back online and works as the primary device.

| =                                     |                          |                                                              | 🔮 A 🦲      |
|---------------------------------------|--------------------------|--------------------------------------------------------------|------------|
|                                       |                          | <ul> <li>Host is Online<br/>tap to see details</li> </ul>    | Sync Now   |
|                                       |                          | <ul> <li>Server is Offline<br/>tap to see details</li> </ul> | Go Offline |
|                                       |                          | Credit Processor is Online                                   |            |
|                                       |                          |                                                              |            |
| Point of Sale Ph                      | one/Drive Thru End shift | Scoreboard Back Offi                                         | ce         |
|                                       |                          |                                                              |            |
|                                       |                          |                                                              |            |
|                                       | -                        | _                                                            |            |
| i i i i i i i i i i i i i i i i i i i | Anterio an Int Research  |                                                              |            |

- **11.** Tap **cloud icon > Sync Now** or wait for the POS to auto sync. The first device is now connected to the primary device.
- 12. Navigate to Aloha Cloud Back Office > My devices to verify the primary device replacement. MPOS now appears as the type for the second device.

| iy D                                                                                                    | evices            | 21          |                   |                |          |          |             |                           | C        | Export I               | List                     | Device A               | ctivity Report |
|----------------------------------------------------------------------------------------------------|-------------------|-------------|-------------------|----------------|----------|----------|-------------|---------------------------|----------|------------------------|--------------------------|------------------------|----------------|
| idd a nev                                                                                                    | v device simply c | download th | ne app to you     | ir device a    | nd activ | ate. You | ır device w | <mark>ill show u</mark> j | o in thi | s list once activated. |                          |                        |                |
| dicates re                                                                                                    | store *           | DEVICE      | STATION<br>NAME * | APP<br>VERSION | MODEL    | OS       | PRIMARY     | CHARGE                    | -        | SUBSCRIPTION RATE      | RATE PLAN<br>DEVICE TYPE | LAST<br>TICKET<br>DATE |                |
| <ds< th=""><th>ACPOS Q</th><th>sdk_g</th><th>sdk_gp</th><th>6.11</th><th>Go</th><th>11</th><th></th><th></th><th></th><th></th><th>2</th><th></th><th>Deactivate</th></ds<> | ACPOS Q           | sdk_g       | sdk_gp            | 6.11           | Go       | 11       |             |                           |          |                        | 2                        |                        | Deactivate     |
| vos                                                                                                    | ACPOS Q           | NCR7        | Station 1         | 6.11           | NC       | 8.1      |             | C-0                       | •        | 8ad08ae28d8d           | 1                        | 03/21/                 | Primary Device |
| MPOS                                                                                                    | ACPOS Q           | NCR7        | station 2         | 6.11           | NC       | 8.1      | V           | [Ne                       | •        |                        | 2                        | 03/19/                 | Deactivate     |
| vos                                                                                                    | ACPOS Q           | NCR7        | Station           | 6.11           | NC       | 8.1      |             | [Ne                       | •        |                        | 2                        | 03/07/                 | Deactivate     |
|                                                                                                    | 10000             | EVODOO      | Station           | C 11           | 1        | 10       |             | -                         | -        |                        | 2                        | 02/10/                 | Desetiusts     |

# Replacing the primary device from the Back Office

At any point in time, whether the primary POS device is offline or online, follow the below steps to set another POS terminal or device as the primary device from Aloha Cloud Back Office.

#### To replace the primary POS device from ACBO:

- 1. Log in to Aloha Cloud Back Office.
- 2. Navigate to My Account > My Devices. The existing primary device type is indicated by MPOS.

| y De        | evices                |                  |                   |                 |               |                  |                |               | C D                    | Export List              | Device J            | Activity Report |
|-------------|-----------------------|------------------|-------------------|-----------------|---------------|------------------|----------------|---------------|------------------------|--------------------------|---------------------|-----------------|
| dd a new o  | device simply downloa | d the app to you | r device and act  | tivate. Your de | evice will sl | how up in 1      | this list once | e activated.  |                        |                          |                     |                 |
| YPE         | STORE                 | DEVICE NAME      | STATION<br>NAME * | APP<br>VERSION  | MODEL         | OS               | PRIMARY        | CHARGE NUMBER | SUBSCRIPTION RATE PLAN | RATE PLAN<br>DEVICE TYPE | LAST TICKET<br>DATE |                 |
| <b>NPOS</b> | SPRE QA T             | NCR7746          | Station B         | 6.11.0          | NC            | 8.1              | 1              | C-001 🔻       | 8ad08ae28ab23548       | 1                        | 03/13/2024          | Primary Device  |
| KDS         | SPRE QA T             | Android          | Android           | 6.11.0          | unk           | 11               | 23             |               |                        | 2                        |                     | Deactivate      |
| KDS         | SPRE QA T             | Android          | Android           | 6.11.0          | unk           | 11               | 10             |               |                        | 2                        |                     | Deactivate      |
| KDS         | SPRE QA T             | Android          | Android           | 6.11.0          | unk           | <mark>11_</mark> | 10             |               |                        | 2                        |                     | Deactivate      |
| KDS         | SPRE QA T             | Android          | Android           | 6.11.0          | unk           | 11               | 10             |               |                        | 2                        |                     | Deactivate      |
| KDS         | SPRE QA T             | Android          | Android           | 6.11.0          | unk           | 11               | 23             |               |                        | 2                        |                     | Deactivate      |
| KDS         | SPRE QA T             | Android          | Android           | 6.11.0          | unk           | 11               | 卣              |               |                        | 2                        |                     | Deactivate      |
| KDS         | SPRE QA T             | Android          | Android           | 6.11.0          | unk           | 11               | 23             |               |                        | 2                        |                     | Deactivate      |
| POS         | SPRE QA T             | sdk aph          | Station u         | 6.11.0          | G00           | 11               |                | [Needs •      |                        | 2                        | 03/06/2024          | Deactivate      |

- 3. Log in to the POS.
- **4.** Register two or more **devices**, one of which is the primary POS device and the other devices are connected to the primary POS.

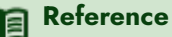

For more information on registering devices, refer to <u>Registering a device for the POS</u>.

- 5. Log in to the Aloha Cloud Back Office.
- 6. Navigate to My Account > My devices.

7. Select **PRIMARY** for the desired **station** to make it the primary device. The previously configured primary POS station is cleared automatically and the current selected station works as the primary device.

| add a nei | w device simply o | download th | ne app to you     | ir device a    | nd activ | ate. Your | device w | ill show up i    | in th | nis list once activated.     |                          |                        |                |
|-----------|-------------------|-------------|-------------------|----------------|----------|-----------|----------|------------------|-------|------------------------------|--------------------------|------------------------|----------------|
| TYPE      |                   | DEVICE      | STATION<br>NAME * | APP<br>VERSION | MODEL    | os        | PRIMARY  | CHARGE<br>NUMBER |       | SUBSCRIPTION RATE<br>PLAN ID | RATE PLAN<br>DEVICE TYPE | LAST<br>TICKET<br>DATE |                |
| KDS       | ACPOS Q           | sdk_g       | sdk_gp            | 6.11           | Go       | 11        | E        |                  |       |                              | 2                        |                        | Deactivate     |
| POS       | ACPOS Q           | NCR7        | Station 1         | 6.11           | NC       | 8.1       |          | C-0              | •     | 8ad08ae28d8d                 | 1                        | 03/21/                 | Primary Device |
| MPOS      | ACPOS Q           | NCR7        | station 2         | 6.11           | NC       | 8.1 '     |          | [Ne              | •     |                              | 2                        | 03/19/                 | Deactivate     |
| POS       | ACPOS Q           | NCR7        | Station           | 6.11           | NC       | 8.1 '     |          | [Ne              | •     |                              | 2                        | 03/07/                 | Deactivate     |
| POS       | ACPOS Q           | EX8000      | Station           | 6.11           | ing      | 10        |          | [Ne              | •     |                              | 2                        | 03/19/                 | Deactivate     |

8. Click Save Changes.

| add a ne | ew device sin | nwob vlan | load the app to your device | and activate | . Your | device | will show u | p in this | list | once activated.              |                                |                        |                |
|----------|---------------|-----------|-----------------------------|--------------|--------|--------|-------------|-----------|------|------------------------------|--------------------------------|------------------------|----------------|
| ndicates | required fiel | d         |                             |              |        |        |             |           |      |                              |                                |                        |                |
| TYPE     | STORE .       | DEVICE    | STATION NAME *              | APP          | MODE   | os     | PRIMARY     | CHARGE    | R    | SUBSCRIPTION<br>RATE PLAN ID | RATE<br>PLAN<br>DEVICE<br>TYPE | LAST<br>TICKET<br>DATE |                |
| KDS      | ACPOS         | sdk       | sdk_gphone_arm64            | 6.1          | G      | 11     |             |           |      |                              | 2                              |                        | Deactivate     |
| MPOS     | ACPOS         | NCR       | Station 1                   | 6.1          | N      | 8      | V           | C         | ٠    | 8ad08ae28                    | 1                              | 03/2                   | Primary Device |
| POS      | ACPOS         | NCR       | station 2                   | 6.1          | N      | 8      |             | [         | •    |                              | 2                              | 03/1                   | Deactivate     |
| POS      | ACPOS         | NCR       | Station Amith               | 6.1          | N      | 8      | <b>[</b> ]  | [         | ٠    |                              | 2                              | 03/0                   | Deactivate     |
| DOC      | ACDOS         | EVON      | Station Avium               | 6.1          | in     | 10     | pres.       |           | -    |                              | n                              | 02/1                   | Desetivets     |

- 9. Log in to the POS.
- 10. Perform the data sync or wait for the POS to auto-sync.
- **11.** Verify the **server status**. MPOS now appears as the type for the second device.

| R | eference |
|---|----------|
|---|----------|

For more information on POS data sync, refer to Performing a data sync.

# Switching the primary device to a store server

At the store-level, if you want to switch back to using a Mac mini as the primary server, you can follow the steps listed below.

#### To switch from the primary POS server to a store server (Mac mini):

- 1. Log in to Aloha Cloud Back Office.
- 2. Navigate to Settings & Privacy > Support Admin > Product Mode. -OR-

#### Navigate to Settings > Support Admin > Product Mode.

|         | NEW CONVER              | Operation mode | Server mode                         |
|---------|-------------------------|----------------|-------------------------------------|
| 528214  | ACPOS QA TST [BINDU] MS | Quick service  | Use primary POS     No store server |
| 1528215 | Store #2                | ancel Update   | Use store server                    |
|         |                         |                | Use primary POS                     |

- 3. Select the desired service (Table Service/Quick Service) from the 'Operation mode' drop-down list.
- 4. Select Use store server from the 'Server mode' drop-down list.
- 5. Click Update.
- 6. Click Save.
- 7. Install Silver Server Package on the Mac mini.
- 8. Re-register the POS devices.

All the POS devices are now connected to the in-store server, which is installed on the Mac mini.

# **Note**

The M70, Axium, and CX5 devices are not optimized to work as the primary POS server. The primary POS is not supported for the stations that are not registered for any device.

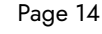

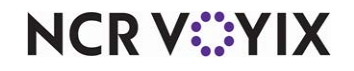

© 2024 NCR Voyix. All rights reserved. NCR Voyix — Confidential Use and Disclose Solely Pursuant to Company Instructions